## Add/Remove Analytes

## Add Analytes

- a. Expand the "Analytes Not Being Tested" panel by clicking on the icon 🔍.
- b. Select all the analytes that are now being tested in your laboratory and use the same instrument. Click on the "Test Selected Analytes" button.

| 1                      | Regi                                     | stration 2 Sample Conditions 3 Results |  |  |  |  |  |  |  |
|------------------------|------------------------------------------|----------------------------------------|--|--|--|--|--|--|--|
|                        |                                          |                                        |  |  |  |  |  |  |  |
| ⊗ At                   | S Abbott FreeStyle Lite [96 Analytes]    |                                        |  |  |  |  |  |  |  |
| 🙆 Ar                   | S Analytes Not Being Tested [3 Analytes] |                                        |  |  |  |  |  |  |  |
| Tes                    | st Sele                                  | ected Analytes                         |  |  |  |  |  |  |  |
|                        |                                          |                                        |  |  |  |  |  |  |  |
| #                      |                                          | Analyte                                |  |  |  |  |  |  |  |
| 1                      |                                          | Aldolase                               |  |  |  |  |  |  |  |
| 2                      |                                          | Alkaline Phosphatase                   |  |  |  |  |  |  |  |
| 3                      |                                          | Amylase                                |  |  |  |  |  |  |  |
| Tes                    | Test Selected Analytes                   |                                        |  |  |  |  |  |  |  |
| Open Next Instrument   |                                          |                                        |  |  |  |  |  |  |  |
|                        |                                          |                                        |  |  |  |  |  |  |  |
| Exit Sample Conditions |                                          |                                        |  |  |  |  |  |  |  |

c. Add a new instrument by selecting the Manufacturer and Instrument Model under "Register New Instrument". Add a Nickname and a Serial Number (Optional) and click on "Add & Select".

Or add an existing instrument by selecting your instrument under "Instrument Currently Registered for This Subscription" or under "Other Instruments".

| Submi                                  | it Re                                                                                        | sults > Participant: DEMOLAI    | Choose Instrument for Selected Analyte | 9S                |                        |        |              | × |
|----------------------------------------|----------------------------------------------------------------------------------------------|---------------------------------|----------------------------------------|-------------------|------------------------|--------|--------------|---|
| Exit Sample Conditions                 |                                                                                              |                                 |                                        |                   |                        |        |              |   |
| <b>Registration</b> 2 Sample Condition |                                                                                              |                                 | Manufacturer*                          | Instrument Model* | nent Model* Nickname S |        | Action       |   |
|                                        |                                                                                              |                                 | Select Manufacturer                    | Select Model      |                        |        | Add & Select |   |
| ⊘ Al                                   | Abbott FreeStyle Lite [96 Analytes] O Instruments Currently Registered for This Subscription |                                 |                                        |                   |                        |        |              |   |
| A                                      | nalyt                                                                                        | es Not Being Tested [3 Analytes | Instrument Model*                      | Nickname          | Serial Number          | Action | Action       |   |
| Tes                                    | st Sel                                                                                       | ected Analytes                  | Abbott FreeStyle Lite                  |                   |                        |        | Select       |   |
| #                                      | # V Analyte Other Instruments                                                                |                                 |                                        |                   |                        |        |              |   |
| 1                                      | V                                                                                            | Aldolase                        | Instrument Model*                      | Nickname          | Serial Number          | Action |              |   |
| 2                                      | V                                                                                            | Alkaline Phosphatase            | I-STAT                                 |                   |                        | Selec  | t            |   |
| 3                                      | V                                                                                            | Amylase                         |                                        |                   |                        |        |              |   |
| Tes                                    | Test Selected Analytes                                                                       |                                 |                                        |                   |                        |        |              |   |

d. The analytes will be moved to the corresponding Instrument panel, where you can choose the reagent manufacturer, the reagent catalog number and the reagent submethod.

| Exit Sample Conditions                    |                                                                                                    |                             |         |                            |                        |                    |  |  |
|-------------------------------------------|----------------------------------------------------------------------------------------------------|-----------------------------|---------|----------------------------|------------------------|--------------------|--|--|
| 1                                         | Registration     Image: Conditions     Image: Conditions     Image: Conditanaaaaaaaaaaaaaaaaaaaaaaaaaaaaaaaaaa |                             |         |                            |                        |                    |  |  |
|                                           |                                                                                                    |                             |         |                            |                        |                    |  |  |
| 🛇 A                                       | bott                                                                                                    | FreeStyle Lite [1 Analyt    | e] 😧    |                            |                        |                    |  |  |
|                                           |                                                                                                    |                             |         |                            |                        |                    |  |  |
| 🙆 R                                       | oche                                                                                                    | Integra 700 [3 Analytes]    | 9       |                            |                        |                    |  |  |
| Ch                                        | ango                                                                                                    | Instrument for Selected Ana | lytes D | Not Test Selected Analytes |                        |                    |  |  |
|                                           | ange                                                                                                    | instrument for Selected And | liytes  | Not rest selected Analytes |                        |                    |  |  |
|                                           |                                                                                                    |                             |         | -                          |                        |                    |  |  |
| #                                         |                                                                                                    | Analyte                     | Unit    | Reagent Manufacturer       | Reagent Catalog Number | Reagent Submethod  |  |  |
| 1                                         |                                                                                                    | Aldolase                    | U/L -   | Select Manufacturer        | Select Catalog Number  | Select Submethod * |  |  |
| 2                                         |                                                                                                    | Alkaline Phosphatase        | U/L •   | Select Manufacturer        | Select Catalog Number  | -Select Submethod- |  |  |
| 3                                         |                                                                                                    | Amylase                     | U/L -   | Select Manufacturer        | Select Catalog Number  | -Select Submethod  |  |  |
|                                           |                                                                                                    |                             | •       |                            | III                    |                    |  |  |
| Ct                                        | ange                                                                                                    | Instrument for Selected Ana | lytes D | Not Test Selected Analytes |                        |                    |  |  |
| Open Next Instrument                      |                                                                                                    |                             |         |                            |                        |                    |  |  |
|                                           |                                                                                                    |                             |         |                            |                        |                    |  |  |
| S Analytes Not Being Tested [95 Analytes] |                                                                                                    |                             |         |                            |                        |                    |  |  |
| -                                         |                                                                                                    |                             |         |                            |                        |                    |  |  |
|                                           |                                                                                                    |                             |         |                            |                        |                    |  |  |
| Exit                                      | Exit Sample Conditions                                                                                                    |                             |         |                            |                        |                    |  |  |

Repeat steps b. to d. until all the analytes that are now being tested have been added and associated with instruments.

## **Remove Analytes**

a. Select the analyte you would like to remove by clicking the check box.

| Exit Sample Conditions                                                |                      |                                        |                          |                      |                         |                     |  |  |
|-----------------------------------------------------------------------|----------------------|----------------------------------------|--------------------------|----------------------|-------------------------|---------------------|--|--|
| Registration     Sample Conditions     Results                        |                      |                                        |                          |                      |                         |                     |  |  |
|                                                                       |                      |                                        |                          |                      |                         |                     |  |  |
| S Abbott FreeStyle Lite [5 Analytes] 🛛 😝                              |                      |                                        |                          |                      |                         |                     |  |  |
| Ch                                                                    | ange                 | Instrument for Selected Analytes Do No | t Test Selected Analytes | )                    |                         |                     |  |  |
| Show                                                                  | Show Analytes: 15    |                                        |                          |                      |                         |                     |  |  |
| #                                                                     |                      | Analyte                                | Unit                     | Reagent Manufacturer | Reagent Catalog Number  | Reagent Submethod   |  |  |
| 1                                                                     | <b>V</b>             | Alanine Aminotransferase               | U/L •                    | Select Manufacturer  | Select Catalog Number   | Select Submethod    |  |  |
| 2                                                                     |                      | Albumin                                | g/L •                    | Amresco Inc.         | Amresco CAT# 1032500 -  | Bromocresol Green - |  |  |
| 3                                                                     | <b>V</b>             | Bilirubin - Direct                     | µmol/L -                 | Select Manufacturer  | Select Catalog Number   | Select Submethod    |  |  |
| 4                                                                     | <b>V</b>             | Bilirubin - Total                      | µmol/L •                 | Select Manufacturer  | Select Catalog Number   | -Select Submethod   |  |  |
| 5                                                                     | <b>V</b>             | Calcium, ionized                       | mmol/L -                 | Select Manufacturer  | Select Catalog Number • | Select Submethod    |  |  |
|                                                                       |                      |                                        |                          |                      |                         |                     |  |  |
| Show Analytes: 16                                                     |                      |                                        |                          |                      |                         |                     |  |  |
| Change Instrument for Selected Analytes Do Not Test Selected Analytes |                      |                                        |                          |                      |                         |                     |  |  |
| Ор                                                                    | Open Next Instrument |                                        |                          |                      |                         |                     |  |  |

b. Once all the analytes that are not being tested are selected click "Do Not Test Selected Analytes". This will remove the analytes from the list and store them in the "Analytes Not Being Tested" panel.